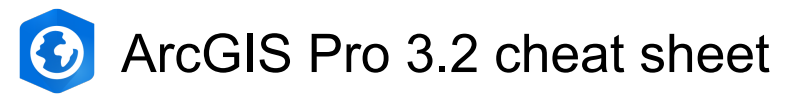

#### **General application**

| Ctrl + O         | Open a project                                                                     |
|------------------|------------------------------------------------------------------------------------|
| Ctrl + N         | Create a project                                                                   |
| Ctrl + S         | Save the project                                                                   |
| Ctrl + M         | Open a new map                                                                     |
| F1               | Open the help system to the default home page or context-sensitive help for a tool |
| Ctrl + F1        | Show or hide the ribbon                                                            |
| F12              | Open the Keyboard Shortcuts dialog box                                             |
| Ctrl + Z         | Undo a change                                                                      |
| Ctrl + Y         | Redo a change                                                                      |
| Ctrl + C         | Copy the selected item to the clipboard                                            |
| Ctrl + X         | Cut the selected item                                                              |
| Ctrl + V         | Paste the selected item from the clipboard                                         |
| Del              | Delete the selected item                                                           |
| Ctrl + Alt + P   | Copy the path of the selected item to the clipboard                                |
| Ctrl + P         | Open the Print pane to print a map or layout                                       |
| Ctrl + E         | Open the Export pane to export<br>a map, layout, or report                         |
| Alt + L          | Open the Sign-In Status menu                                                       |
| Alt + W          | Open the Notifications pane                                                        |
| Alt + Q          | Search for a command                                                               |
| Ctrl + Alt + M   | Open Diagnostic Monitor                                                            |
| Ctrl + G         | Group the selected elements                                                        |
| Ctrl + Shift + G | Ungroup the selected group                                                         |

## Common keyboard shortcuts

| Alt yoki F10                                                                        | Enable access keys and show<br>KeyTips on the ribbon            |  |
|-------------------------------------------------------------------------------------|-----------------------------------------------------------------|--|
| Note: Press the key or keys indicated by the KeyTip to select tabs and run commands |                                                                 |  |
| Alt + -                                                                             | Access options to float, dock, or close the active view or pane |  |
| Left arrow / Right<br>arrow                                                         | Move from one tab to another in the active pane                 |  |

| Tab yoki Shift +<br>Tab  | Move from one command to the<br>next on a ribbon tab. Move from<br>one item to the next in a pane,<br>view, dialog box, or page |
|--------------------------|----------------------------------------------------------------------------------------------------|
| Up arrow / Down<br>arrow | Move among elements in a list                                                                                                   |
| Alt + Down arrow         | Open a drop-down menu or list                                                                                                   |
| Esc                      | Close a drop-down menu or list                                                                                                  |
| Enter yoki Space         | Run a command or open a ribbon gallery or dialog box launcher                                                                   |
| Shift + Win              | Open a context menu (pop-up<br>menu) for a selected item                                                                        |
| Alt + F7                 | Browse available panes and change the active pane                                                                               |
| Ctrl + Tab               | Browse available views and change the active view                                                                               |
| Ctrl + F6                | Switch the active view to the next available view                                                                               |
| Ctrl + F4                | Close the active view                                                                                                    |

## Animation

| Ctrl + Right arrow | Move to the next keyframe                                                                                                    |
|--------------------|----------------------------------------------------------------------------------------------------|
| Ctrl + Left arrow  | Move to the previous keyframe                                                                                                    |
| Space              | Play or pause the steps                                                                                                    |
| Ctrl + Insert      | Append a new keyframe to the<br>end of the animation after the<br>last keyframe                                                                                                    |
|                    |                                                                                                    |
| Shift + Insert     | Update Keyframe or set a<br>keyframe. If a keyframe exists at<br>the current time, it is updated.<br>Otherwise, a new keyframe is<br>inserted at the current time<br>between two keyframes |

## Catalog

The following table lists keyboard shortcuts for the Catalog pane and catalog views. A green check mark means that the shortcut is supported in the indicated context. Except as noted, these keyboard shortcuts don't work in browse dialog boxes

[A - Z] Move to and select the next item in the content list that begins

|                   | with that letter                            |
|-------------------|---------------------------------------------|
| Alt + B           | Open catalog browsing options               |
| Alt + F3          | Switch between the Catalog                  |
|                   | pane and a catalog view                     |
| Alt + F6          | Put focus on the contents list              |
| Alt + F4          | Go to the Contents pane of a catalog view   |
| Alt + M           | View metadata                               |
| Ctrl + Shift + M  | Edit metadata                               |
| Ctrl + Shift + C  | Add a folder connection                     |
| Ctrl + Shift + F  | Make a new folder                           |
| Ctrl + Shift + D  | Make a new file geodatabase                 |
| Ctrl + Shift + I  | Make a new mobile<br>geodatabase            |
| Ctrl + Shift + E  | Make a new database connection              |
| Ctrl + Shift + B  | Make a new toolbox (.atbx)                  |
| Ctrl + Shift + L  | Make a new layout                           |
| Ctrl + Shift + T  | Open a table                                |
| Ctrl + Shift + N  | Open the Project context menu               |
| F5                | Refresh the contents of the selected item   |
| F2                | Rename the selected item                    |
| Shift + F2        | Alias the selected folder                   |
|                   | connection or change its alias              |
| Alt + F8          | Click the Filter button and open its menu   |
| F6                | Click the Sort button and open its menu     |
| Alt + D           | Show or hide the details panel              |
| Ctrl + F          | Go to the search box                        |
| Alt + P           | Go to the Project tab or node               |
| Alt + O           | Go to the Portal tab or node                |
| Alt + Z           | Go to the Computer tab or node              |
| Alt + F           | Go to the Favorites tab or node             |
| Ctrl + L          | Go to the location bar                      |
| Alt + Left arrow  | Revisit the last location in backward order |
| Alt + Right arrow | Revisit the last location in forward order  |
| Alt + Up arrow    | Go up one level in the item hierarchy       |

| Ctrl + Left click +                    | Copy the selected item to a                 |
|----------------------------------------|---------------------------------------------|
| Move the mouse                         | target location                             |
| Shift + Left click +<br>Move the mouse | Move the selected item to a target location |

#### Contents pane

| Esc                | Return keyboard focus to the map from the Contents pane |
|--------------------|---------------------------------------------------------|
| - yoki Left arrow  | Collapse selected items                                 |
| + yoki Right arrow | Expand selected items                                   |

Ctrl and click an expansion control; Ctrl+plus or minus; or Ctrl+left or Right: Expand or collapse all items at the selected hierarchical level

Ctrl+Shift and click an expansion control; Ctrl+Shift+plus or minus; or Ctrl+Shift+left or Right: Expand or collapse all items at all hierarchical levels

| Space        | Turn on or off selected layers                                   |
|--------------|------------------------------------------------------------------|
| Ctrl + Space | Turn on or off all layers when a single layer is selected in the |
|              | Contents pane                                                    |

If the selected layer is part of a group layer or a composite layer, all the members of that layer will be turned on or off. If multiple layers are selected, Ctrl + Spacebar works the same as Spacebar and turns only the selected layers on or off

| Ctrl                                                           | (hold and click a check box) Turn<br>on or off all layers at the selected<br>hierarchical level                                                                    |
|----------------------------------------------------------------|----------------------------------------------------------------------------------------------------|
| Ctrl + Shift                                                   | (hold and click a check box) Turn<br>on or off all layers at all<br>hierarchical levels                                                                            |
| Alt                                                            | (hold and click a check box) Turn<br>off all layers except the one<br>whose check box you clicked at<br>the current hierarchical level                             |
| Shift + Alt                                                    | (hold and click a check box) Turn<br>off all layers except the one<br>whose check box you clicked at<br>all hierarchical levels, including<br>group layer contents |
| F2                                                             | Rename the selected item                                                                                                    |
| Enter                                                          | Open the Properties dialog box<br>for a selected item                                                                                                    |
| Ctrl + Left click<br>yoki Shift + Left<br>click yoki Ctrl + Up | Select multiple layers in the<br>Contents pane                                                                                                    |

| arrow / Down<br>arrow yoki Shift +<br>Up arrow / Down<br>arrow |                                                                                                    |
|----------------------------------------------------------------|----------------------------------------------------------------------------------------------------|
| Ctrl + L                                                       | When a layout is the active view,<br>lock or unlock the item selected<br>in the Contents pane                               |
| Ctrl + Shift + L                                               | When a layout is the active view,<br>lock or unlock all items at the<br>selected hierarchical level in the<br>Contents pane |
| Alt                                                            | (hold and click a layer's name)<br>Zoom to the extent of that layer                                                         |
| Del                                                            | Delete the item selected in the Contents pane                                                                               |
| Ctrl + T                                                       | Open the table of the layer or table selected in the Contents pane                                                          |

## Data Engineering view

| Ctrl + Shift + D | Open a Data Engineering view<br>from a selected layer                 |
|------------------|-----------------------------------------------------------------------|
| Ctrl + Alt + F5  | Calculate statistics for fields in the statistics table               |
| Ctrl + Alt + C   | Show all columns in the statistics table, if any are hidden           |
| Ctrl + Alt + A   | Open the attribute table                                              |
| Ctrl + Alt + F   | Open the fields view of the attribute table                           |
| Ctrl + Alt + N   | Turn the display of numeric fields on and off in the statistics table |
| Ctrl + Alt + T   | Turn the display of text fields on and off in the statistics table    |
| Ctrl + Alt + D   | Turn the display of date fields on and off in the statistics table    |
| Ctrl + Shift + A | Switch between displaying field names and aliases in the fields panel |

## Editing

| Ctrl + Shift + M | Open the Modify Features pane |
|------------------|-------------------------------|
| Ctrl + Shift + C | Open the Create Features pane |
| Ctrl + Shift + T | Open the Attibutes pane       |
| C + Left click + | Pan                           |

| Move the mouse       |                                            |
|----------------------|--------------------------------------------|
| X + Left click +     | Zoom out                                   |
| Move the mouse       |                                            |
| Z + Left click +     | Zoom in or out                             |
|                      | Chowyortions                               |
| - Change             | Show vehices                               |
| Space                |                                            |
| Esc yoki Cili + Dei  | Cancel edits                               |
| F2                   | Finish                                     |
|                      | Lindo                                      |
|                      | Undo                                       |
|                      | Redo                                       |
| Selection tools:     |                                            |
| Shift                | (hold and select) Add the selected feature |
| Ctrl                 | (hold and select) Remove the               |
| Cur                  | selected feature                           |
| Ctrl + Shift         | (hold and select) Select only this         |
|                      | feature                                    |
| Tables:              |                                            |
| Ctrl + C             | Copy the selection                         |
| Ctrl + V             | Paste the selection                        |
| F2                   | Edit the cell                              |
| Esc                  | Cancel the action                          |
| Text formatting tags | :                                          |
| Ctrl + U             | Apply underline                            |
| Ctrl + Shift + A     | Apply all caps                             |
| Ctrl + Shift + K     | Apply lowercase                            |
| Ctrl + Shift + +     | Apply superscript                          |
| Ctrl + =             | Apply subscript                            |
| Edit annotation:     |                                            |
| Ctrl + Left click +  | Change the Follow Feature                  |
| Move the mouse       | distance                                   |
| 0                    | Follow Feature Options                     |
| Move:                |                                            |
| Ctrl + Left click    | Relocate the anchor                        |
| Ctrl + Left click +  | Move the anchor                            |
| Move the mouse       |                                            |
| Rotate:              |                                            |
| A                    | Angle                                      |
| Ctrl + Left click    | Relocate the anchor                        |

| Ctrl + Left click +<br>Move the mouse                     | Move the anchor                                                         |
|-----------------------------------------------------------|-------------------------------------------------------------------------|
| S                                                         | Access the secondary anchor                                             |
| Scale:                                                    |                                                                         |
| F                                                         | Apply a scale factor                                                    |
| Ctrl + Left click                                         | Relocate the anchor                                                     |
| Ctrl + Left click +<br>Move the mouse                     | Move the anchor                                                         |
| S                                                         | Access the secondary anchor                                             |
| Edit vertices:                                            |                                                                         |
| Т                                                         | (and hover) Show vertices within the snapping tolerance                 |
| Shift + Left click                                        | (click vertices) Select multiple vertices                               |
| Shift + Left click                                        | (click segments) Select all<br>vertices between the clicked<br>segments |
| Shift + Ctrl + Left<br>click                              | (click a selected vertex) Unselect a vertex                             |
| A + Left click                                            | Add a vertex Add Vertex                                                 |
| D + Left click                                            | Delete a vertex Delete Vertex                                           |
| H + Left click +<br>Move the mouse                        | Edit the elevation                                                      |
| Ctrl + Left click +<br>Move the mouse                     | Move a Bézier curve                                                     |
| Ctrl + Left click +<br>Move the mouse                     | Move a Bézier handle                                                    |
| Ctrl + H                                                  | Move the z-value to the pointer                                         |
| This is available onl<br>enabled.                         | y when stereoscopic mode is                                             |
| Ctrl + G                                                  | Move the pointer z-value                                                |
| This is available only when stereoscopic mode is enabled. |                                                                         |
| Geometry properties table:                                |                                                                         |
| Down arrow                                                | Advance to the next vertex                                              |
| Up arrow                                                  | Return to the previous vertex                                           |
| Shift + Left click                                        | Select inclusive rows                                                   |
| Ctrl + Left click                                         | Select multiple rows                                                    |
| Shift + Down<br>arrow                                     | Add the next vertex                                                     |
| Shift + Up arrow                                          | Add the previous vertex                                                 |
| Ctrl + U                                                  | Switch the selection                                                    |
|                                                           |                                                                         |

| Ctrl + A                                 | Select all vertices                       |
|------------------------------------------|-------------------------------------------|
| Ctrl + Space                             | Select or deselect the row                |
| Tab                                      | Advance to the next field                 |
| Ctrl + Enter                             | Apply the edit and go to the next row     |
| Shift + Enter                            | Apply the edit and go to the previous row |
| Create annotation:                       |                                           |
| Ctrl + W                                 | Find text                                 |
| Ν                                        | Find the next text                        |
| F6                                       | Specify absolute X,Y,Z                    |
| Tab                                      | Switch sides and Flip annotation          |
| 0                                        | Use the Follow Feature options            |
| Ctrl + Left click +<br>Move the mouse    | Change the Follow Feature distance        |
| Create point feature                     | es:                                       |
| F6                                       | Specify absolute X,Y,Z                    |
| F6 yoki F6                               | Specify absolute X,Y,Z                    |
| А                                        | Specify the direction                     |
| D                                        | Specify the distance                      |
| G                                        | Specify the direction and distance        |
| F                                        | Specify deflection                        |
| F7                                       | Specify segment deflection                |
| Р                                        | Make the line parallel                    |
| E                                        | Make the line perpendicular               |
| Esc yoki Ctrl + Del                      | Cancel the edits                          |
| F3                                       | Square and finish the feature             |
| F4 yoki Shift +<br>Double click          | Finish the current part                   |
| Space                                    | Turn snapping on and off                  |
| Create arc segments:                     |                                           |
| R                                        | Specify a radius                          |
| R yoki R                                 | Specify a radius                          |
| Create by tracing:                       |                                           |
| 0                                        | View the options                          |
| Tab                                      | Set a negative offset                     |
| Ctrl yoki Left click<br>+ Move the mouse | Trace selected features                   |
| Create by streaming                      | g:                                        |
| 0                                        | View the options                          |
|                                          |                                           |

| F8                                                                                                    | Start or stop streaming                                                                                                    |
|----------------------------------------------------------------------------------------------------|----------------------------------------------------------------------------------------------------|
| Create a circle:                                                                                                    |                                                                                                    |
| F6                                                                                                    | Specify absolute X,Y,Z                                                                                                    |
| R                                                                                                    | Specify a radius                                                                                                    |
| Create an ellipse:                                                                                                    |                                                                                                    |
| F6                                                                                                    | Specify absolute X,Y,Z                                                                                                    |
| А                                                                                                    | Specify the direction                                                                                                    |
| Shift + Left click +<br>Move the mouse                                                                                                    | Make the geometry a circle                                                                                                    |
| Create a rectangle:                                                                                                    |                                                                                                    |
| Tab                                                                                                    | Turn Horizontal/Grid Aligned<br>Horizontal/Grid Aligned on or off                                                                                                    |
| А                                                                                                    | Specify a direction                                                                                                    |
| L                                                                                                    | Specify a length                                                                                                    |
| W                                                                                                    | Specify a width                                                                                                    |
| F6                                                                                                    | Specify absolute X,Y,Z                                                                                                    |
| Shift + Left click +<br>Move the mouse                                                                                                    | Make the shape a square                                                                                                    |
| Shift                                                                                                    | Turn Square on or off                                                                                                    |
| Create 3D geometry                                                                                                    | /:                                                                                                    |
|                                                                                                    |                                                                                                    |
| А                                                                                                    | Switch between drawing lines and two-point arcs                                                                                                    |
| A<br>D                                                                                                    | Switch between drawing lines<br>and two-point arcs<br>Enter a distance value                                                                                                    |
| A<br>D<br>Ctrl + Left click                                                                                                    | Switch between drawing lines<br>and two-point arcs<br>Enter a distance value<br>Move the 3D handle to the<br>current pointer location                                                                                                    |
| A<br>D<br>Ctrl + Left click<br>Elevation tools:                                                                                                 | Switch between drawing lines<br>and two-point arcs<br>Enter a distance value<br>Move the 3D handle to the<br>current pointer location                                                                                                    |
| A<br>D<br>Ctrl + Left click<br>Elevation tools:<br>S                                                                                            | Switch between drawing lines<br>and two-point arcs<br>Enter a distance value<br>Move the 3D handle to the<br>current pointer location<br>Suspend the sketch plane                                                                                                    |
| A<br>D<br>Ctrl + Left click<br>Elevation tools:<br>S<br>Topology error insp                                                                     | Switch between drawing lines<br>and two-point arcs<br>Enter a distance value<br>Move the 3D handle to the<br>current pointer location<br>Suspend the sketch plane<br>ector:                                                                                                    |
| A<br>D<br>Ctrl + Left click<br>Elevation tools:<br>S<br>Topology error inspen<br>Up arrow / Down<br>arrow                                       | Switch between drawing lines<br>and two-point arcs<br>Enter a distance value<br>Move the 3D handle to the<br>current pointer location<br>Suspend the sketch plane<br>ector:<br>Move the pointer                                                                                                    |
| A<br>D<br>Ctrl + Left click<br>Elevation tools:<br>S<br>Topology error inspe<br>Up arrow / Down<br>arrow<br>Ctrl + Shift + =                    | Switch between drawing lines<br>and two-point arcs<br>Enter a distance value<br>Move the 3D handle to the<br>current pointer location<br>Suspend the sketch plane<br>ector:<br>Move the pointer                                                                                                    |
| A<br>D<br>Ctrl + Left click<br>Elevation tools:<br>S<br>Topology error inspe<br>Up arrow / Down<br>arrow<br>Ctrl + Shift + =<br>D               | Switch between drawing lines<br>and two-point arcs<br>Enter a distance value<br>Move the 3D handle to the<br>current pointer location<br>Suspend the sketch plane<br>ector:<br>Move the pointer<br>Zoom To<br>Show the topology rule                                                                                                    |
| A D Ctrl + Left click Elevation tools: S Topology error inspe Up arrow / Down arrow Ctrl + Shift + = D F                                        | Switch between drawing lines<br>and two-point arcs<br>Enter a distance value<br>Move the 3D handle to the<br>current pointer location<br>Suspend the sketch plane<br>ector:<br>Move the pointer<br>Zoom To<br>Show the topology rule<br>Select the features                                                                                                    |
| A D Ctrl + Left click Elevation tools: S Topology error insp Up arrow / Down arrow Ctrl + Shift + = D F X                                       | Switch between drawing lines<br>and two-point arcs<br>Enter a distance value<br>Move the 3D handle to the<br>current pointer location<br>Suspend the sketch plane<br>ector:<br>Move the pointer<br>Zoom To<br>Show the topology rule<br>Select the features<br>Mark the error as an exception<br>Mark as Exception                                                                              |
| A D Ctrl + Left click Elevation tools: S Topology error insp Up arrow / Down arrow Ctrl + Shift + = D F X E                                     | Switch between drawing lines<br>and two-point arcs<br>Enter a distance value<br>Move the 3D handle to the<br>current pointer location<br>Suspend the sketch plane<br>ector:<br>Move the pointer<br>Zoom To<br>Show the topology rule<br>Select the features<br>Mark the error as an exception<br>Mark as Exception<br>Clear the exception Clear<br>Exception                                    |
| A D Ctrl + Left click Elevation tools: S Topology error inspector Up arrow / Down arrow Ctrl + Shift + = D F X E R                              | Switch between drawing lines<br>and two-point arcs<br>Enter a distance value<br>Move the 3D handle to the<br>current pointer location<br>Suspend the sketch plane<br>ector:<br>Move the pointer<br>Zoom To<br>Show the topology rule<br>Select the features<br>Mark the error as an exception<br>Mark as Exception<br>Clear the exception Clear<br>Exception<br>Rules                           |
| A D Ctrl + Left click Elevation tools: S Topology error inspect Up arrow / Down arrow Ctrl + Shift + = D F X E R N                              | Switch between drawing lines<br>and two-point arcs<br>Enter a distance value<br>Move the 3D handle to the<br>current pointer location<br>Suspend the sketch plane<br>ector:<br>Move the pointer<br>Zoom To<br>Show the topology rule<br>Select the features<br>Mark the error as an exception<br>Mark as Exception<br>Clear the exception Clear<br>Exception<br>Rules<br>Map Extent             |
| A D Ctrl + Left click Elevation tools: S Topology error insp Up arrow / Down arrow Ctrl + Shift + = D F X A K K K K K K K K K K K K K K K K K K | Switch between drawing lines<br>and two-point arcs<br>Enter a distance value<br>Move the 3D handle to the<br>current pointer location<br>Suspend the sketch plane<br>ector:<br>Move the pointer<br>Zoom To<br>Show the topology rule<br>Select the features<br>Mark the error as an exception<br>Mark as Exception<br>Clear the exception Clear<br>Exception<br>Rules<br>Map Extent<br>Validate |

| Ctrl + Shift + A     | Clear                                                                                              |
|----------------------|----------------------------------------------------------------------------------------------------|
| Ctrl + 8             | Flash (Right-click the error row<br>number and flash the shape of<br>the error feature in the map) |
| Ctrl + =             | Zoom To                                                                                            |
| Ctrl + Space         | Select/Unselect                                                                                    |
| R                    | Rule Description                                                                                   |
| Direction Direction: |                                                                                                    |
| А                    | Open the Direction dialog box                                                                      |
| Tab                  | Step through intersections                                                                         |
| Direction Distance:  |                                                                                                    |
| А                    | Open the Direction dialog box                                                                      |
| D                    | Open the Distance dialog box                                                                       |
| Tab                  | Step through intersections                                                                         |
| Distance Distance:   |                                                                                                    |
| D                    | Open the Distance dialog box                                                                       |
|                      |                                                                                                    |

## Exploratory analysis

Line of sight with observer point selected:

| А                             | Rotate counterclockwise                                                                  |
|-------------------------------|------------------------------------------------------------------------------------------|
| D                             | Rotate clockwise                                                                         |
| Ctrl + Up arrow               | Move the observer away from the scene camera                                             |
| Ctrl + Down arrow             | Move the observer toward the scene camera                                                |
| Ctrl + Right arrow            | Move the observer right,<br>perpendicular to the scene<br>camera heading                 |
| Ctrl + Left arrow             | Move the observer left,<br>perpendicular to the scene<br>camera heading                  |
| Ctrl + Shift + Up<br>arrow    | Move the observer and its targets away from the scene camera                             |
| Ctrl + Shift +<br>Down arrow  | Move the observer and its targets toward the scene camera                                |
| Ctrl + Shift + Right<br>arrow | Move the observer and its<br>targets right, perpendicular to the<br>scene camera heading |
| Ctrl + Shift + Left<br>arrow  | Move the observer and its<br>targets left, perpendicular to the<br>scene camera heading  |

| Ctrl + U                                                                              | Increase the observer elevation                                                                                                    |
|---------------------------------------------------------------------------------------|----------------------------------------------------------------------------------------------------|
| Ctrl + J                                                                              | Decrease the observer elevation                                                                                                    |
| С                                                                                     | Turn the Explore tool on and off to navigate                                                                                                    |
| Del                                                                                   | Delete the observer and all associated targets                                                                                                    |
| Line of sight with ta                                                                 | rget selected:                                                                                                    |
| Ctrl + Up arrow                                                                       | Move the target away from the camera                                                                                                    |
| Ctrl + Down arrow                                                                     | Move the target toward the camera                                                                                                    |
| Ctrl + Right arrow                                                                    | Move the target right,<br>perpendicular to the scene<br>camera heading                                                                                                    |
| Ctrl + Left arrow                                                                     | Move the target left,<br>perpendicular to the scene<br>camera heading                                                                                                    |
| Ctrl + U                                                                              | Increase the target elevation                                                                                                    |
| Ctrl + J                                                                              | Decrease the target elevation                                                                                                    |
| С                                                                                     | Turn the Explore tool Explore<br>Tool on and off to navigate                                                                                                    |
| Del                                                                                   | Delete the selected target                                                                                                    |
| Selected view dome                                                                    | 2:                                                                                                    |
| Ctrl + Up arrow                                                                       | Move the view dome away from the camera                                                                                                    |
| Ctrl + Down arrow                                                                     | Move the view dome toward the camera                                                                                                    |
| Ctrl + Right arrow                                                                    | Move the view dome right,<br>perpendicular to the scene                                                                                                    |
|                                                                                       | camera neading                                                                                                    |
| Ctrl + Left arrow                                                                     | Move the view dome left,<br>perpendicular to the scene<br>camera heading                                                                                                    |
| Ctrl + Left arrow<br>Ctrl + U                                                         | Move the view dome left,<br>perpendicular to the scene<br>camera heading<br>Increase the view dome<br>elevation                                                                                                    |
| Ctrl + Left arrow<br>Ctrl + U<br>Ctrl + J                                             | Move the view dome left,<br>perpendicular to the scene<br>camera heading<br>Increase the view dome<br>elevation<br>Decrease the view dome<br>elevation                                                                                                    |
| Ctrl + Left arrow<br>Ctrl + U<br>Ctrl + J<br>C                                        | Move the view dome left,<br>perpendicular to the scene<br>camera heading<br>Increase the view dome<br>elevation<br>Decrease the view dome<br>elevation<br>Turn the Explore tool on and off<br>to navigate                                                                                    |
| Ctrl + Left arrow<br>Ctrl + U<br>Ctrl + J<br>C<br>Del                                 | Move the view dome left,<br>perpendicular to the scene<br>camera heading<br>Increase the view dome<br>elevation<br>Decrease the view dome<br>elevation<br>Turn the Explore tool on and off<br>to navigate<br>Delete the selected view dome                                                   |
| Ctrl + Left arrow<br>Ctrl + U<br>Ctrl + J<br>C<br>Del<br>Selected viewshed:           | Move the view dome left,<br>perpendicular to the scene<br>camera heading<br>Increase the view dome<br>elevation<br>Decrease the view dome<br>elevation<br>Turn the Explore tool on and off<br>to navigate<br>Delete the selected view dome                                                   |
| Ctrl + Left arrow<br>Ctrl + U<br>Ctrl + J<br>C<br>Del<br>Selected viewshed:<br>W      | Move the view dome left,<br>perpendicular to the scene<br>camera heading<br>Increase the view dome<br>elevation<br>Decrease the view dome<br>elevation<br>Turn the Explore tool on and off<br>to navigate<br>Delete the selected view dome<br>Tilt the observer up                           |
| Ctrl + Left arrow<br>Ctrl + U<br>Ctrl + J<br>C<br>Del<br>Selected viewshed:<br>W<br>S | Move the view dome left,<br>perpendicular to the scene<br>camera heading<br>Increase the view dome<br>elevation<br>Decrease the view dome<br>elevation<br>Turn the Explore tool on and off<br>to navigate<br>Delete the selected view dome<br>Tilt the observer up<br>Tilt the observer down |

| D                  | Rotate the observer heading right                                    |
|--------------------|----------------------------------------------------------------------|
| Ctrl + Up arrow    | Move the observer forward                                            |
| Ctrl + Down arrow  | Move the observer backward                                           |
| Ctrl + Right arrow | Move the viewshed right,<br>perpendicular to the observer<br>heading |
| Ctrl + Left arrow  | Move the viewshed left,<br>perpendicular to the observer<br>heading  |
| Ctrl + U           | Increase the observer elevation                                      |
| Ctrl + J           | Decrease the observer elevation                                      |
| С                  | Turn the Explore tool on and off to navigate                         |
| Del                | Delete the selected viewshed                                         |
| Selected slice:    |                                                                      |
| W                  | Rotate the plane heading forward                                     |
| S                  | Rotate the plane heading backward                                    |
| A                  | Rotate the plane heading left                                        |
| D                  | Rotate the plane heading right                                       |
| Ctrl + Up arrow    | Move the plane forward                                               |
| Ctrl + Down arrow  | Move the plane backward                                              |
| Ctrl + Right arrow | Move the slice right                                                 |
| Ctrl + Left arrow  | Move the slice left                                                  |
| Ctrl + U           | Increase the plane elevation                                         |
| Ctrl + J           | Decrease the plane elevation                                         |
| С                  | Turn the Explore tool on and off to navigate                         |
| Del                | Delete the selected slice                                            |

## Layouts

| Ctrl + A                         | Select all the elements on the page                                                                          |
|----------------------------------|----------------------------------------------------------------------------------------------------|
| Ctrl + Backspace                 | Deselect all the elements on the page                                                                        |
| Shift + Up arrow /<br>Down arrow | Continuously select elements.<br>Elements are deselected if you<br>switch arrow keys while pressing<br>Shift |
| Del                              | Delete the selected elements                                                                                 |
| Ctrl + C                         | Copy the selected elements to                                                                                |

|                                       | the clipboard                                                                      |
|---------------------------------------|------------------------------------------------------------------------------------|
| Ctrl + X                              | Cut the selected elements                                                          |
| Ctrl + V                              | Paste the contents of the clipboard to the page                                    |
| Ctrl + Left click +<br>Move the mouse | Immediately copy the selected<br>elements to the layout without a<br>paste command |
| Ctrl + G                              | Group the selected elements                                                        |
| Ctrl + Shift + G                      | Ungroup the selected group                                                         |
| Space                                 | Switch the visibility of the selected elements                                     |
| Shift + Arrow keys                    | Move selected elements 5 points                                                    |
| Ctrl + Arrow keys                     | Move selected elements .5 points                                                   |
| Arrow keys                            | Pan in the direction of the arrow key                                              |
| Insert                                | Zoom to the full page                                                              |
| -                                     | Zoom out                                                                           |
| =                                     | Zoom in                                                                            |
| Shift + Right click                   | Zoom box                                                                           |
| С                                     | Override the active tool with the Explore tool                                     |
| Q                                     | Roam                                                                               |
| х                                     | Zoom out incrementally                                                             |
| Z                                     | Zoom continuously                                                                  |
| 3                                     | Go to the previous extent                                                          |
|                                       | Go to the next extent                                                              |
| 1                                     | Zoom and pan on the layout while a map frame is active                             |

## Map navigation

| Insert         | Zoom to full extent                                                                             |
|----------------|-------------------------------------------------------------------------------------------------|
| - yoki Num -   | Zoom out                                                                                        |
| = yoki Num +   | Zoom in                                                                                         |
| Ctrl + Alt + S | Activate the Select tool                                                                        |
| Ctrl + Alt + C | Activate the Explore tool                                                                       |
| С              | Override the active tool with the<br>Explore tool                                               |
| С              | Press and hold C to use the<br>Explore tool when you are in the<br>middle of another task using |

|                                    | another tool.                                                                 |
|------------------------------------|-------------------------------------------------------------------------------|
| Left click + Move<br>the mouse     | Left button drag—Pan                                                          |
| Left click                         | Left button click—Pop-up                                                      |
| Wheel up and wheel down            | Wheel button scroll—Zoom                                                      |
| Middle click +<br>Move the mouse   | Wheel button click and drag—Tilt and rotate in 3D                             |
| Right click + Move<br>the mouse    | Right button drag—Continuous<br>zoom in and out                               |
| C + Shift yoki C +<br>Ctrl         | (while using another tool) Center<br>and zoom in, or center,<br>respectively. |
| Alt + Left click                   | (click layer(s) in Contents pane)<br>Zoom to the layer's extent               |
| Z                                  | Zoom continuously                                                             |
| X + Left click                     | Zoom out incrementally                                                        |
| X + Left click +<br>Move the mouse | Zoom out by drawing a rectangle                                               |
| V + Left click +<br>Move the mouse | Rotate around a point                                                         |
| V + Arrow keys                     | Rotate around the center of the view                                          |
| 0                                  | Orient the view north                                                         |
| B + Left click +<br>Move the mouse | Look around a 3D scene                                                        |
| B + Arrow keys                     | Look around from the current position                                         |
| ,                                  | Go to the previous extent                                                     |
|                                    | Go to the next extent                                                         |
| Q                                  | Roam                                                                          |

Press Q while moving the pointer.

In 2D, the view is panned in the direction indicated. The farther the pointer is from the center of the view, the faster panning occurs.

In 3D, the camera's attitude and altitude are maintained as the view is panned in the direction indicated by the pointer, away from the center of the view.

| Shift + Q          | Decrease the roam speed                |
|--------------------|----------------------------------------|
| Ctrl + Q           | Increase the roam speed                |
| Arrow keys         | Move the view left, right, up, or down |
| Shift + Arrow keys | Make smaller movements when            |

moving the view using the arrow keys

| U                                      | Move up, away from the view                                           |  |
|----------------------------------------|-----------------------------------------------------------------------|--|
| J                                      | Move down, closer to the view                                         |  |
| Page Up                                | Jump one screen size up                                               |  |
| Page Down                              | Jump one screen size down                                             |  |
| Home                                   | Jump one screen size to the left                                      |  |
| End                                    | Jump one screen size to the right                                     |  |
| Esc                                    | Cancel map drawing                                                    |  |
| F5                                     | Refresh the active view                                               |  |
| Ctrl + F5                              | Clear the cache and refresh the active view                           |  |
| Ctrl + F                               | Open the Locate pane                                                  |  |
| With the Explore tool activated:       |                                                                       |  |
| Р                                      | In a 3D scene, look straight<br>down (perpendicular)                  |  |
| Ν                                      | Adjust the view to point north                                        |  |
| Shift + Left click +<br>Move the mouse | Zoom in by drawing a rectangle                                        |  |
| Shift + Left click                     | Center and zoom in to the pointer location                            |  |
| Ctrl + Left click                      | Center the view to look at the pointer location                       |  |
| W                                      | In a 3D scene, tilt the camera up                                     |  |
| S                                      | In a 3D scene, tilt the camera down                                   |  |
| A                                      | Rotate the camera counterclockwise                                    |  |
| D                                      | Rotate the camera clockwise                                           |  |
| In first-person navigation mode:       |                                                                       |  |
| Up arrow / Down<br>arrow               | Move the camera forward or<br>backward from the center of the<br>view |  |
| Left arrow / Right<br>arrow            | Move the camera left or right from the center of the view             |  |
| U                                      | Increase the elevation of the                                         |  |

camera

camera

Decrease the elevation of the

Change the view direction of the scene by tilting the camera up

Change the view direction of the

J

W

S

|                                 | scene by tilting the camera down |
|---------------------------------|----------------------------------|
| A                               | Rotate the view counterclockwise |
| D                               | Rotate the view clockwise        |
| With selection tools activated: |                                  |

| Switch between the Intersect and Within selection modes |
|---------------------------------------------------------|
| Specify a radius when selecting                         |
|                                                         |

### **ModelBuilder**

Clipboard:

| Ctrl + C           | Copy the selected model elements                         |
|--------------------|----------------------------------------------------------|
| Ctrl + V           | Paste model elements                                     |
| Ctrl + X           | Cut the selected model elements                          |
| Model:             |                                                          |
| Ctrl + N           | Create a new model when model view is active             |
| Ctrl + S           | Save the active model                                    |
| Ctrl + Shift + S   | Save the active model with a different name and location |
| Shift + F          | Export model to Python file                              |
| Shift + W          | Export model to Python window                            |
| Shift + G          | Export model to graphic                                  |
| Shift + P          | Open model properties                                    |
| Shift + E          | Open model environment setting                           |
| Shift + T          | Open model in Geoprocessing pane                         |
| Shift + R          | Open model report                                        |
| Ctrl + F           | Open Find and Replace in model report                    |
| View:              |                                                          |
| Ctrl + Shift + A   | Auto layout                                              |
| Ctrl + Shift + F   | Fit to window                                            |
| Ctrl + +           | Zoom in on the model view                                |
| Ctrl + -           | Zoom out on the model view                               |
| Mode:              |                                                          |
| Ctrl + A           | Select all model elements                                |
| Shift + Arrow keys | Pan in a model                                           |
| Validate and Run:  |                                                          |

| Ctrl + Shift + V              | Validate all data elements and parameter values in a model                                                                                                    |
|-------------------------------|----------------------------------------------------------------------------------------------------|
| Ctrl + Shift + R              | Run. If no model element is<br>selected, run all ready-to-run<br>processes in a model.<br>Otherwise, run the selected tools                                       |
| Insert:                       |                                                                                                    |
| Ctrl + E                      | Create a variable                                                                                                    |
| Ctrl + L                      | Create label. If no model<br>element is selected, a free-<br>floating label is created.<br>Otherwise, labels are attached to<br>the selected model elements       |
| Group:                        |                                                                                                    |
| Ctrl + G                      | <ul><li>Group. If no element is selected,</li><li>an empty group is added.</li><li>Otherwise, a group is added</li><li>containing the selected elements</li></ul> |
| Ctrl + Shift + G              | Ungroup the selected group.<br>Remove all elements from the selected group                                                                                        |
| Ctrl + Shift + L              | Automatically set the layout for<br>the group elements when a<br>group is selected                                                                                |
| Ctrl + Right arrow            | Expand the selected group in a model                                                                                                    |
| Ctrl + Left arrow             | Collapse the selected group in a model                                                                                                    |
| Ctrl + Shift + Right<br>arrow | Expand all groups in a model                                                                                                    |
| Ctrl + Shift + Left<br>arrow  | Collapse all groups in a model                                                                                                    |
| Messages:                     |                                                                                                    |
| Shift + O                     | Open the message window. The<br>messages are only available<br>after the model is run in the<br>current session                                                   |
| Model element:                |                                                                                                    |
| Ctrl + O                      | Open the selected model element                                                                                                    |
| Ctrl + R                      | Rename the selected model element                                                                                                    |
| Ctrl + P                      | Turn the Parameter setting on<br>and off for the selected model<br>elements                                                                                       |
|                               |                                                                                                    |

| Ctrl + D         | Check Add To Display for the selected model elements      |
|------------------|-----------------------------------------------------------|
| Ctrl + Shift + D | Uncheck Add To Display for the selected model elements    |
| Ctrl + I         | Check Intermediate Data for the selected model elements   |
| Ctrl + Shift + I | Uncheck Intermediate Data for the selected model elements |

# Neighborhood Explorer

| Shift + S        | Select a focal feature                                                                           |
|------------------|--------------------------------------------------------------------------------------------------|
| Shift + C        | Clear the selected focal feature and neighborhood                                                |
| Shift + =        | Zoom to the selected neighborhood                                                                |
| Ctrl + Shift + E | Open the editing toolbar                                                                         |
| Ctrl + Shift + N | Open the Neighborhood pane                                                                       |
| Shift + R        | Remove neighbors from a focal feature neighborhood                                               |
| Shift + A        | Add neighbors to a focal feature neighborhood                                                    |
| Shift + T        | Alter spatial weights in a focal feature neighborhood                                            |
| Shift + Z        | Undo a change                                                                                    |
| Shift + Y        | Redo a change                                                                                    |
| F2               | Commit changes to the current<br>focal feature neighborhood and<br>complete the active operation |
| Ctrl + Del       | Deactivate the current interactive<br>editing tool and cancel any<br>unfinished edits            |

# Python window

| Ctrl + Wheel up<br>and wheel down | Increase or decrease the font size |
|-----------------------------------|------------------------------------|
| Ctrl + =                          | Increase the font size             |
| Ctrl + -                          | Decrease the font size             |

# Range

| Ctrl + Shift +<br>Space | Play or Pause |
|-------------------------|---------------|
| Ctrl + Shift + Up       | Next step     |
| arrow                   |               |

Ctrl + Shift + Down arrow Previous step

#### Raster and imagery

| Stereo map navigation:                           |                                                           |  |
|--------------------------------------------------|-----------------------------------------------------------|--|
| Ctrl + Alt + S                                   | Activate the Select tool                                  |  |
| Ctrl + Alt + C                                   | Activate the Explore tool                                 |  |
| Left click and Left<br>click + Move the<br>mouse | Pan the map                                               |  |
| Shift                                            | Accelerate change in x,y                                  |  |
| Caps Lock                                        | Decelerate change in x,y                                  |  |
| Q                                                | Roam                                                      |  |
| + yoki Ctrl +<br>Wheel up                        | Zoom in                                                   |  |
| - yoki Ctrl + Wheel<br>down                      | Zoom out                                                  |  |
| Z                                                | (and move pointer) Change the z-value                     |  |
| Z + Wheel up and<br>wheel down                   | Change the z-value                                        |  |
| Shift + Z                                        | (and move pointer horizontally)<br>Accelerate change in z |  |
| Shift + Wheel up<br>and wheel down               | Accelerate change in z                                    |  |

Alternatively, to change the z-value 15 times faster, press Shift+Z while moving the pointer either left or right.

| Caps Lock + Z               | (and move pointer horizontally)<br>Decelerate change in z |
|-----------------------------|-----------------------------------------------------------|
| Caps Lock +<br>Wheel up and | Decelerate change in z                                    |
| wheel down                  |                                                           |

Alternatively, to change the z-value five times slower, press Caps Lock and then press Z while moving the pointer either left or right.

#### В

Turn surface snapping on or off

This feature requires the images to have statistics calculated and pyramids built with either bilinear or cubic resampling.

| т  | Turn terrain following on or off                           |
|----|------------------------------------------------------------|
| Н  | Change selected vertex height                              |
| F8 | Switch between roaming pointer mode and fixed pointer mode |

| F9                                                                                                    | Hide feature layers on the map                                                                                                    |
|----------------------------------------------------------------------------------------------------|----------------------------------------------------------------------------------------------------|
|                                                                                                    | Temporarily turn off fixed pointer mode                                                                                                    |
| This shortcut applie<br>keyboards. Other ty<br>different character of<br>information, verify w<br>(Microsoft virtual keyboard. | s to United States standard<br>rpes of keyboards may have a<br>on the key. For detailed<br>rhich key the VK_OEM_3<br>y code) is mapped to for your |
| Ctrl + Left arrow /<br>Right arrow                                                                                             | Adjust the x-parallax                                                                                                    |
| V                                                                                                    | (and move pointer left or right)<br>Adjust the x-parallax                                                                                          |
| Ctrl + Up arrow /<br>Down arrow                                                                                                | Adjust the y-parallax                                                                                                    |
| Ctrl + F7                                                                                                    | Reset to the default parallax                                                                                                    |
| М                                                                                                    | Activate Auto Load                                                                                                    |
| E                                                                                                    | Pan to the center of the stereo pair                                                                                                    |
| Ctrl + Shift + M                                                                                                    | Open the Modify Features pane                                                                                                    |
| Ctrl + Shift + C                                                                                                    | Open the Create Features pane                                                                                                    |
| Ctrl + Shift + S                                                                                                    | Open the Stereo Model Selector pane                                                                                                    |
| 0                                                                                                    | Open the Overview window                                                                                                    |
| W                                                                                                    | Open the Magnifier window                                                                                                    |
| Georeferencing:                                                                                                    |                                                                                                    |
| С                                                                                                    | Override the active tool with the Explore tool                                                                                                    |
| Q                                                                                                    | Roam                                                                                                    |
| X + Left click +<br>Move the mouse                                                                                             | Zoom out                                                                                                    |
| Z + Left click +<br>Move the mouse                                                                                             | Zoom the view in or out                                                                                                    |
| L                                                                                                    | Switch the visibility of the georeferencing layer on and off                                                                                       |
| Н                                                                                                    | Switch the visibility of the control point ScreenTip on and off                                                                                    |
| A                                                                                                    | Specify the value for Move,<br>Scale, or Rotate                                                                                                    |
| Esc                                                                                                    | Cancel a control point while creating a control point pair                                                                                         |
| Space                                                                                                    | Temporarily disable vector<br>snapping (if snapping has been<br>turned on)                                                                         |

| F5                           | Refresh the control point table             |
|------------------------------|---------------------------------------------|
| Ortho mapping (GCP Manager): |                                             |
| F5                           | Refresh the GCP list in GCP<br>Manager      |
| Ctrl + D                     | Turn Dynamic Range<br>Adjustment on and off |
| Ctrl + G                     | Turn GCP display on and off                 |

Ctrl + F Zoom to full extent

Full Motion Video player:

| Shift + E | Save video frames as images in                         |
|-----------|--------------------------------------------------------|
|           | a directory or in the project                          |
|           | geodatabase                                            |
| Р         | Export the current video frame and map to a PowerPoint |
|           | presentation                                           |

Note: The system may not respond immediately. Double-clicking the progress indicator or doublepressing the shortcut can cause unexpected results.

| Alt + Z          | Zoom the video pane to the map location of the video                        |
|------------------|-----------------------------------------------------------------------------|
| F                | Enable or disable Automatic<br>Follow                                       |
| Ν                | Display an arrow pointing north<br>on the video of the active video<br>pane |
| D                | Display features from the map on the video pane                             |
| I                | Apply invert pixel color<br>transformation on the active<br>video pane      |
| Z                | Zoom to video                                                               |
| V                | Display VMTI                                                                |
| Shift + M        | Metadata to Features                                                        |
| Shift + Ctrl + M | Metadata to CSV                                                             |
| Shift + V        | VMTI to Features                                                            |
| R                | Record Video                                                                |
| S                | Export Segment                                                              |
| E                | Export Frame                                                                |
| С                | Chip Frame                                                                  |
| Ctrl + Space     | Buffer Playback                                                             |
| М                | Display Metadata                                                            |
| В                | Create Bookmark                                                             |
| А                | Display Annotations                                                         |

| W                   | Window Boxing                                                                                                    |
|---------------------|----------------------------------------------------------------------------------------------------|
| Shift + S           | Record Segments                                                                                                    |
| Ctrl + C            | Copy Frame to Clipboard                                                                                                    |
| Ctrl + Alt + C      | Explore Video Tool                                                                                                    |
| Full Motion Metadat | ta:                                                                                                    |
| Alt + Z             | Zoom to frame                                                                                                    |
| F                   | Enable or disable Automatic<br>Follow                                                                                                    |
| Z                   | Zoom the video pane to the map location of the video                                                                                         |
| V                   | Display VMTI                                                                                                    |
| Shift + M           | Metadata to Features                                                                                                    |
| Shift + Ctrl + M    | Metadata to CSV                                                                                                    |
| Shift + V           | VMTI to Features                                                                                                    |
| Ctrl + Space        | Buffer Playback                                                                                                    |
| М                   | Display Metadata                                                                                                    |
| Pixel Editor:       |                                                                                                    |
| L                   | Turn visibility of the operational layer on and off                                                                                          |
| F5                  | Refresh Edits Log                                                                                                    |
| Sharing:            |                                                                                                    |
| Ctrl + P            | Open the Print pane                                                                                                    |
| Ctrl + E            | Open the Export pane                                                                                                    |
| Tables:             |                                                                                                    |
| Ctrl + T            | Open the attribute table for the selected layer or stand-alone table from the Contents pane                                                  |
| Ctrl + Double click | (doubleclick a layer or table<br>name) Open the attribute table<br>for the selected layer or stand-<br>alone table from the Contents<br>pane |
| Ctrl + Shift + T    | Open the attribute table for the<br>selected feature class or stand-<br>alone table from the Catalog<br>pane or view                         |
| Ctrl + F4           | Close the active table                                                                                                    |
| Ctrl + A            | Select all records                                                                                                    |
| Shift + Left click  | (click upper left cell) Select all records                                                                                                   |
| Ctrl + Space        | Select or deselect the active row                                                                                                    |
| Ctrl + Enter        | Move to the next record and select it exclusively                                                                                            |

If more than one row is selected, the move occurs from the row with the active cell. This is particularly useful when working sequentially through a table, reviewing or editing each record, and looking at the feature it represents on the map

| Ctrl + U                             | Switch the selection                                                                     |
|--------------------------------------|------------------------------------------------------------------------------------------|
| Ctrl + Left click                    | (click upper left cell) Switch the selection                                             |
| Shift + Up arrow /<br>Down arrow     | Continuously select records                                                              |
| Records are desele<br>pressing Shift | cted if you switch arrow keys while                                                      |
| Ctrl + Shift + A                     | Clear the selection                                                                      |
| Shift + Enter                        | Go to the previous row in the same column and select it                                  |
| Ctrl + Shift + =                     | Zoom the view to the selected features                                                   |
| Ctrl + 8                             | Flash the active feature in the view                                                     |
| Ctrl + N                             | Pan the view to the active feature and flash it                                          |
| Ctrl + =                             | Zoom the view to the active feature and flash it                                         |
| Double click                         | (doubleclick the gray cell to the<br>left of a record) Zoom to and<br>select the feature |
| Ctrl + Double click                  | (doubleclick the gray cell to the<br>left of a record) Pan to and<br>select the feature  |
| Ctrl + P yoki Ctrl +<br>I            | Open the pop-up for the active feature                                                   |
| Tab                                  | Go to the next column                                                                    |
| If at the end of a row               | v, go to the first cell in the next row                                                  |
| Shift + Tab                          | Go to the previous column                                                                |
| If at the end of a row<br>row        | v, go to the last cell in the previous                                                   |
| Enter                                | Go to the next row in the same column                                                    |
| Home yoki Ctrl +<br>Left arrow       | Go to the first cell in a row                                                            |
| End yoki Ctrl +<br>Right arrow       | Go to the last cell in a row                                                             |
| Ctrl + Home                          | Go to the first row, first cell                                                          |
| Ctrl + End                           | Go to the last row, last cell                                                            |

| Arrow keys                                                                             | Go in the direction of the arrow key                                                                                                    |
|----------------------------------------------------------------------------------------|----------------------------------------------------------------------------------------------------|
| Ctrl + Up arrow                                                                        | Go to the first row in the same column                                                                                                    |
| Ctrl + Down arrow                                                                      | Go to the last row in the same column                                                                                                    |
| Ctrl + Wheel up<br>and wheel down                                                      | Increase or decrease the scale of the table                                                                                                    |
| Ctrl + G                                                                               | Open the Go to row number control                                                                                                    |
| Ctrl + 0                                                                               | Reset the scale of the table back                                                                                                    |
|                                                                                        | to 100 percent                                                                                                    |
| Shift + Wheel up<br>and wheel down                                                     | to 100 percent<br>Scroll the table window<br>horizontally                                                                                           |
| Shift + Wheel up<br>and wheel down<br>Ctrl + F                                         | to 100 percent<br>Scroll the table window<br>horizontally<br>Display the Find and Replace<br>commands                                               |
| Shift + Wheel up<br>and wheel down<br>Ctrl + F<br>Ctrl + Shift + U                     | to 100 percentScroll the table window<br>horizontallyDisplay the Find and Replace<br>commandsRemove field sorting                                   |
| Shift + Wheel up<br>and wheel down<br>Ctrl + F<br>Ctrl + Shift + U<br>Ctrl + Shift + S | to 100 percentScroll the table window<br>horizontallyDisplay the Find and Replace<br>commandsRemove field sortingOpen the Custom Sort dialog<br>box |

This action works on a single field only. To hide multiple field columns in a table at once, press the Shift key while clicking to select multiple fields. Then, right-click a field name and click Hide Field

To show all fields again without opening the field's view, click the menu button at the top of the table view and click Show All Fields. Any hidden fields turn back on and become available in the table view and on other dialog boxes

| Ctrl + Left click             | Select individual, separate fields                                      |
|-------------------------------|-------------------------------------------------------------------------|
| Shift + Left click            | Select all fields between the first and second click                    |
| Ctrl + Shift + N              | Switch between showing field names and aliases                          |
| Editing tables:               |                                                                         |
| Ctrl + C or Ctrl +<br>Insert  | Copy the value in a cell onto the clipboard                             |
| Ctrl + Shift + C              | Copy the selected records onto the clipboard                            |
| Ctrl + V or Shift +<br>Insert | Paste the contents of the<br>clipboard into a cell or range of<br>cells |
| F2                            | Edit the contents of a cell                                             |
| Enter                         | Commit the current edit                                                 |

| Esc           | Cancel the edit in the cell and restore the original value |
|---------------|------------------------------------------------------------|
| Shift + Enter | Insert a new line or multiple lines while editing          |
| Ctrl + Enter  | Open a hyperlink                                           |

#### Tasks

| Alt + X | Run a step                |
|---------|---------------------------|
| Alt + C | Continue to the next step |
| Alt + S | Skip a step               |

#### Time

| Ctrl + Space                  | Play or Pause |
|-------------------------------|---------------|
| Ctrl + Shift + Right<br>arrow | Step Forward  |
| Ctrl + Shift + Left<br>arrow  | Step Back     |
|                               |               |

Source: ArcGIS Pro documentation

Last modification: 25/01/2024 15:13:03

More information: defkey.com/uz/arcgis-pro-3klaviatura-yorliqlari

Customize this PDF...